# Libreoffice

### 1 Instalação

1.1 Instala o programa.

sudo apt install libreoffice -y

# 2 Instala a o pacote de idiomas

sudo apt install libreoffice-l10n-pt-br -y

## 3 Instalar temas.

sudo apt install libreoffice-gtk2 libreoffice-gtk3 -y
sudo apt install sudo apt install libreoffice-style-breeze -y
sudo apt install libreoffice-style-colibre -y
sudo apt install libreoffice-style-elementary -y
sudo apt install libreoffice-style-galaxy -y
sudo apt install libreoffice-style-hicontrast -y
sudo apt install libreoffice-style-sifr -y
sudo apt install libreoffice-style-tango -y

#### Fonte